## Importer des questions en masse

## Modèle d'import de question sous word

## Nom de la catégorie de questions

Nom de la question (ex. : Q01)

| Enoncé de la question                                                              |                                                         |                                   | мс   |
|------------------------------------------------------------------------------------|---------------------------------------------------------|-----------------------------------|------|
|                                                                                    |                                                         | Note par défaut :                 | 1    |
|                                                                                    |                                                         | Mélanger les réponses possibles ? | Oui  |
| Numéroter les choix ?                                                              |                                                         |                                   | А    |
| Pénalité pour tout essai incorrect                                                 |                                                         |                                   | 100  |
| #                                                                                  | Réponses                                                | Feedback                          | Note |
| A.                                                                                 | Réponse 1                                               |                                   | 100  |
| B.                                                                                 | Réponse 2                                               |                                   | 0    |
| C.                                                                                 | Réponse 3                                               |                                   | 0    |
| D.                                                                                 | Réponse 4                                               |                                   | 0    |
|                                                                                    | Feedback général :                                      |                                   |      |
|                                                                                    | Pour toute réponse correcte :                           | Votre réponse est correcte.       |      |
|                                                                                    | Pour toute réponse incorrecte :                         | Votre réponse est incorrecte.     |      |
|                                                                                    | Indice 1 :                                              |                                   |      |
|                                                                                    | Montrer le nombre de réponses<br>correctes (Indice 1) : | Non                               |      |
|                                                                                    | Effacer les réponses incorrectes<br>(Indice 1) :        | Non                               |      |
|                                                                                    | Tags :                                                  |                                   |      |
| Permet la sélection d'une ou plusieurs réponses dans une liste prédéfinie. (MC/MA) |                                                         |                                   |      |

## Démarche à suivre

Pour intégrer des questions en masse, Edunao recommande la méthode suivante :

• Ouvrir le fichier pour installer la macro. Ce fichier permettra d'installer l'onglet Moodle dans le ruban Word : http://www.moodle2word.net/mod/page/view.php?id=4 Puis cliquer sur Word 2010 installer Zip file

• Utiliser le Template Edunao, modèle de fichier d'import de quizz : L'onglet « Moodle » dans le ruban Word sera créé automatiquement.

- Modèle de fichier d'import en masse de questions - Import au format Table Microsoft Word 2010 (WordTable).

*Conseil :* Afin de s'y retrouver plus facilement dans la banque de questions, il est conseillé de spécifier et nommer explicitement la catégorie de question de destination (**Ruban Word > Onglet Moodle > Ajouter une catégorie**) ainsi que numéroter les questions (ex. : Qxxx si le nombre de questions est supérieur ou égal à 100). Entre chaque question, penser à sauter 2 lignes afin que les tableaux ne fusionnent pas lors de leur insertion.

1/2

From:

https://docsen.activeprolearn.com/ - Moodle ActiveProLearn Documentation

Permanent link:

https://docsen.activeprolearn.com/doku.php?id=modquizuseimportquestions&rev=1447768609

Last update: 2024/04/04 15:50

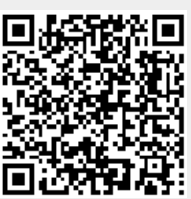